Программный комплекс «Анализ информации в графических платежных документах» (ПК «АИГПД»).

Руководство по установке программного комплекса

Установку ПО необходимо производить на ОС Ubuntu 22.04 с правами пользователя **root** в следующем порядке:

1. Для работы сервиса распознавания на целевой машине необходимо произвести настройку среды. Для этого необходимо выполнить следующие команды:

```
add-apt-repository ppa:alex-p/tesseract-ocr-devel
apt update
apt install -y wget ninja-build mc git libfontconfig libxcb-glx0
 libx11-xcb-dev
                  libxcb-icccm4
                                   libxcb-image0
                                                   libxcb-keysyms1
 libdbus-1-dev libxcb-* libxext-dev libxkbcommon-x11-0 libgssapi-
krb5-2 libgl-dev libxrender1 libegl1 build-essential tesseract-ocr
 libtesseract-dev libopencv-imgcodecs-dev libopencv-dev python3-
 opencv poppler-utils libxkbcommon-dev
mkdir /var/log/receipt ocr
mkdir /opt/receipt_ocr
wget -q0- https://packages.lunarg.com/lunarg-signing-key-pub.asc |
tee /etc/apt/trusted.gpg.d/lunarg.asc
                  /etc/apt/sources.list.d/lunarg-vulkan-jammy.list
wget
         -q0
http://packages.lunarg.com/vulkan/lunarg-vulkan-jammy.list
apt update
apt install vulkan-sdk
```

2. Содержимое папки receipt\_осг из дистрибутива необходимо поместить по пути /opt/receipt\_осг/ на целевой машине.

3. Необходимо прописать следующие настройки в файле server\_settings.ini Адрес, на котором установлено ПО (0.0.0.0 означает, что сервер будет принимать соединения на всех доступных сетевых интерфейсах устройства, при необходимости написать нужный внутренний или внешний адрес)

 $\texttt{HOST\_IP} = "0.0.0.0"$ 

HOST\_PORT = "12345" // Установить свой

Ссылка, по которой будет отправлен ответа после распознавания документа RECOGNIZE\_CALLBACK\_LINK = "http://..." Ключ для отправки по ссылке-коллбеку после распознавания RECOGNIZE\_CALLBACK\_LINK\_API\_KEY = "..." Ключ для API загрузки чека IMAGE\_LINK\_API\_KEY = "..." Ключ для API загрузки банковской выписки BANK\_STATEMENT\_LINK\_API\_KEY = "..." Ключ для API запросов для списка платежных систем и валют PAYMENT\_SYSTEM\_DATA\_LINK\_API\_KEY = "..." Ссылка для получения списка платежных систем PAYMENT\_SYSTEMS\_LIST\_API = "http://..." Ссылка для получения списка валют CURRENCY\_LIST\_API = "http://..."

4. Запуск сервиса

Находясь в директории /opt/receipt\_ocr/ выполнить команду ./receipt\_ocr\_server\_app